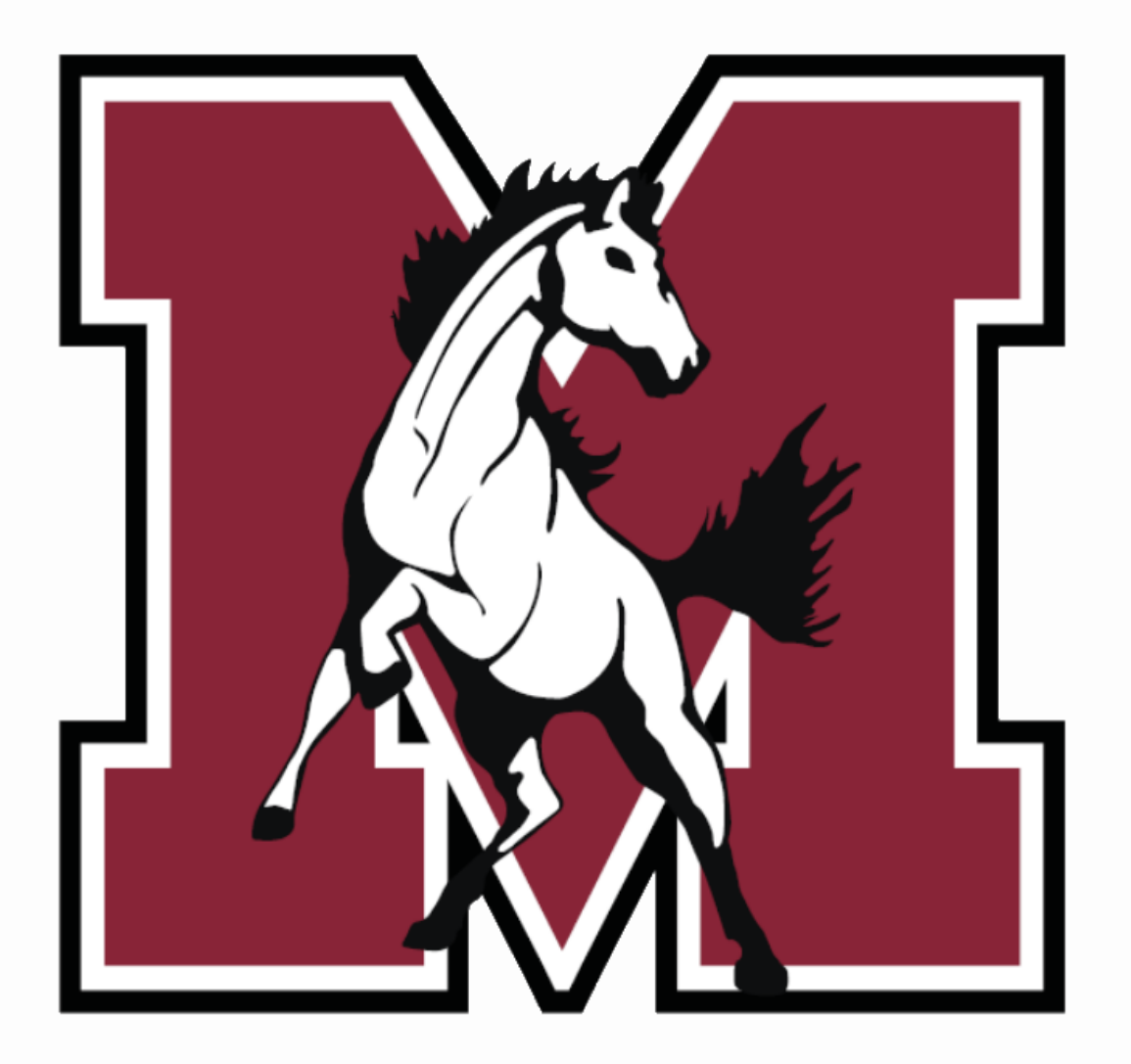

# Online Registration

J. Sterling Morton East High School 2025-2026

#### **Online Registration Overview**

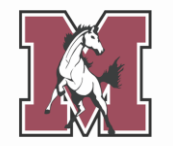

- Complete Online Registration through Skyward Family Access
- Required for all students new and returning
- Enter/edit student and guardian information
- Complete required forms, such as:
  - School-Parent Compact
  - Student Health Form
  - Acceptable Use Policy Agreement

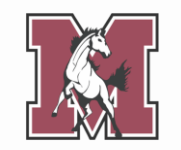

For questions regarding Online Registration, contact your child's school.

| East                     | West Freshman Cente              |                              | Alternative School           |
|--------------------------|----------------------------------|------------------------------|------------------------------|
| Assistant Registrar      | Assistant Registrar              | Assistant Registrar          | Principal's Secretary        |
| Yolanda Pineda           | Yolanda Martinez                 | Yolanda Pineda               | Erika Medina                 |
| ypineda@jsmorton.org     | <u>ymartinez@jsmorton.org</u>    | ypineda@jsmorton.org         | <u>emedina@jsmorton.org</u>  |
| (708) 780-4000 ext. 2327 | (708) 780-4100 ext. 3042         | (708) 780-4000 ext. 2327     | (708) 222-3080 ext. 4011     |
| Parent Liaison           | Parent Liaison                   | Parent Liaison               | Parent Liaison               |
| Joshua Galvan            | Araceli Torres-Proa              | Vanessa Camacho              | Vanessa Camacho              |
| jgalvan@jsmorton.org     | <u>atorres-proa@jsmorton.org</u> | <u>vcamacho@jsmorton.org</u> | <u>vcamacho@jsmorton.org</u> |
| (708) 780-4000 ext. 2009 | (708) 780-4100 ext. 3067         | (708) 863-7900 ext. 1117     | (708) 863-7900 ext. 1117     |

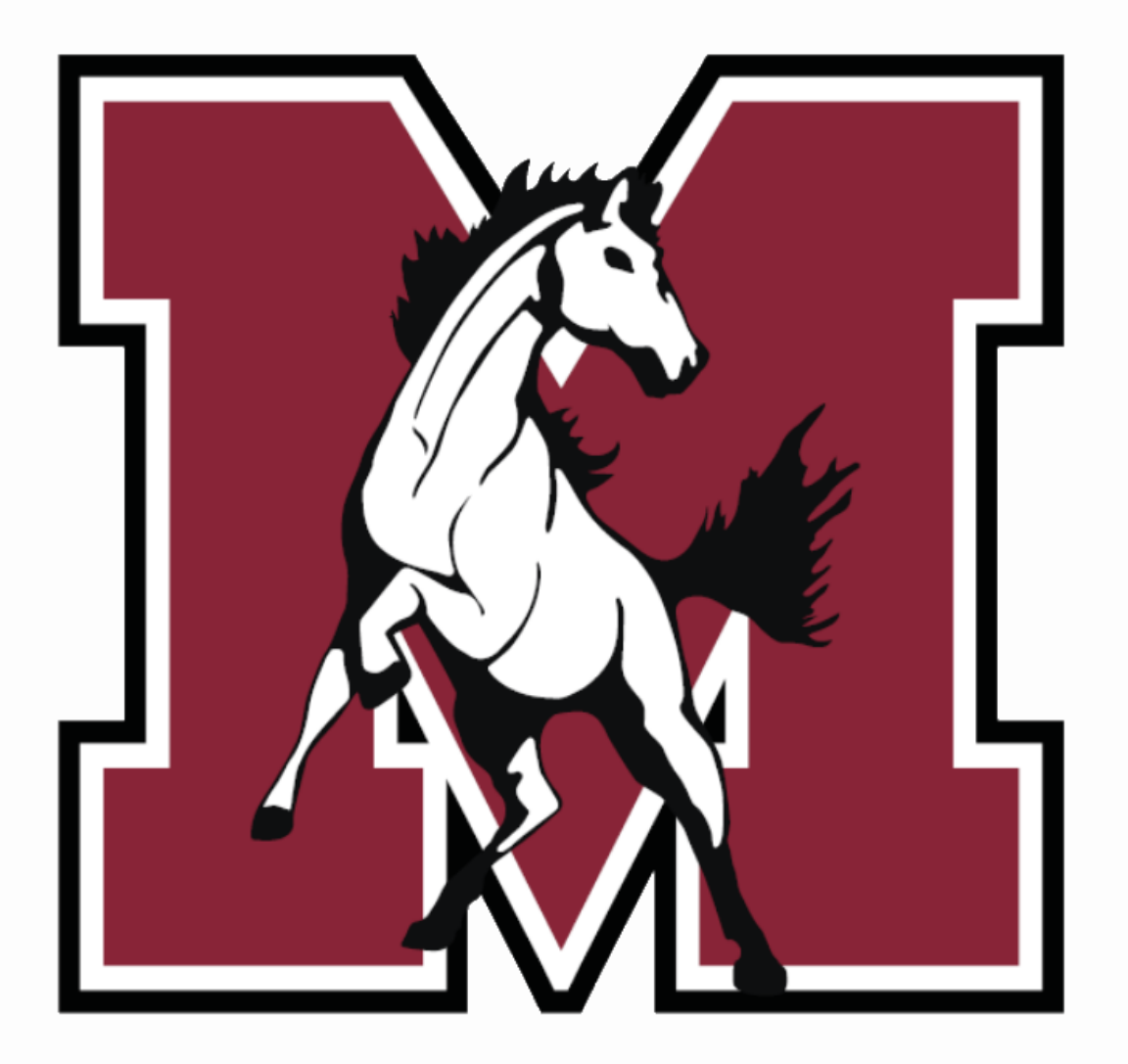

# Part 1

#### Navigating Online Registration

#### Let's Get Started!

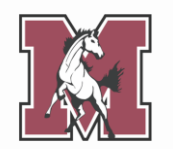

Log in to <u>Skyward</u> with your login ID and password.

From the Family Access homepage:

- 1. Click the tab labeled East Online Registration 2025-2026.
- 2. From the popup, click your **student's name**.

(If you have more than one student, you must complete registration for each individually.)

|                             | You have unre                                                                                           | ead |
|-----------------------------|----------------------------------------------------------------------------------------------------|-----|
| Home                        |                                                                                                    |     |
| East Online<br>Registration | J.S. Morton East High School                                                                            | d   |
| 2025-2026                   | Welcome to J.S. Morton Online Registration for the 2025-2026 school year! By taking advantage of Online | р   |
| Calendar                    | Registration, your days of waiting in long lines are over.                                              | Ц   |
| Gradebook                   | STU 1<br>2025-2026                                                                                      | nı  |
| Attendance                  | STU 3                                                                                                   | E   |
| Student Info                | 2025-2026                                                                                               | te  |
| Food Service                | View History   View Unread Denials                                                                      | 3   |
| Ophophula                   |                                                                                                    |     |

#### **Registration Steps**

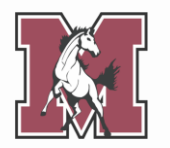

The right-hand menu lists the steps you need to complete.

The number of steps depends upon your student's grade level. **You may not see 10**, as pictured here.

You must complete **every step on your list** to complete Online Registration.

| Homo                        | East Online Registration 2025-2026                                                                      |                               |
|-----------------------------|----------------------------------------------------------------------------------------------------|-------------------------------|
| nome                        | STU 1 (J.S. Morton East High School 2025-2026)                                                          |                               |
| East Online<br>Registration | District Message                                                                                        | District Message              |
| 2025-2026                   | Welcome to J.S. Morton Online Registration for the 2025-2026 school year! By taking advantage of Online | 1. Verify Student Information |
| Calendar                    | Registration, your days of waiting in long lines are over.                                              | a. Student Information        |
| Gradebook                   |                                                                                                    | b. Family Address             |
| Attendance                  |                                                                                                    | c. Family Information         |
| Otudent lafe                |                                                                                                    | d. Emergency Information      |
| Student Inio                |                                                                                                    | e. Emergency Contacts         |
| Food Service                |                                                                                                    | f. Health Information         |
| Schedule                    |                                                                                                    | 2. Student Health Form        |
| Discipline                  |                                                                                                    | 3. Sibling Information        |
| Test Scores                 |                                                                                                    | 4. Acknowledgment Form        |
| Foo                         |                                                                                                    | 5. School-Parent Compact      |
| Management                  |                                                                                                    | 6. Military Connected         |
| Activities                  |                                                                                                    | 7. ACT Consent                |
| Student Services            |                                                                                                    | 8. Document Uploads           |
|                             |                                                                                                    | 9. Fee Acknowledgment         |
| Requirements                |                                                                                                    | Registration 2025-2026        |
| Conferences                 |                                                                                                    | Next                          |
| Academic History            |                                                                                                    | Close and Finish Later        |
| Portfolio                   |                                                                                                    |                               |
| Health Info                 |                                                                                                    |                               |
| Login History               |                                                                                                    |                               |

### **Registration Steps**

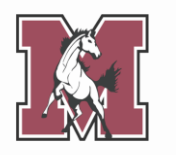

As you click through each step, the center of your screen populates with information currently in your student's file.

You can update **some**, but not all, information.

Fields marked with an asterisk (\*) are **required**.

| Home                                     | East Online Registration 2025-2026                                                                                                    |
|------------------------------------------|----------------------------------------------------------------------------------------------------|
| East Online<br>Registration<br>2025-2026 | Step 1a. Verify Student Information: Student Information       Undo       District Message         (Required)       1. Verify Student Information |
| Calendar                                 | General Information a. Student Information                                                                                                    |
| Gradebook                                | * First: STU 1 Middle: b. Family Address                                                                                                    |
| Attendance                               | *Last: TEST Suffix: c. Family Information                                                                                                    |
| Student Info                             | Birthday: 01/01/2007 Gender: Male 🗸                                                                                                    |
|                                          | Other Name: e. Emergency Contacts                                                                                                    |
| Food Service                             | Language: ENGLISH Race: f. Health Information                                                                                                    |
| Schedule                                 | Do you have internet access?                                                                                                    |
| Discipline                               | Do you have a device to access eLearning material?                                                                                                |
| Test Scores                              | Method of 4. Acknowledgment Form                                                                                                    |
|                                          | Home Phone: 708-555-5555 Ext                                                                                                    |
| Management                               | 6. Military Connected                                                                                                    |
| Activities                               | School Email: studesam002@jsmorton.org Home Email: 7. ACT Consent                                                                                 |
| Student Services                         | Birth County: 9 Fee Acknowledgment                                                                                                    |
| Graduation<br>Requirements               | Birth State:     Image: Complete East Online Registration 2025-2026                                                                               |
| Conferences                              | Previous Step Next Step                                                                                                    |
| Academic History                         | Allow Publication of Student's Name for: ? Close and Finish Later                                                                                 |
| Portfolio                                | District:     Yes >     Media:     No >                                                                                                    |
| Health Info                              |                                                                                                    |
| Login History                            | Complete Step 1a Only Complete Step 1a and move to Step 1b                                                                                        |
|                                          | (*) Indicates a required field.                                                                                                    |

### **Translating a Step**

Most steps can be

#### translated into Spanish

by clicking a button at the top of the page.

For steps without a translate button, use the translate feature built into your **browser**.

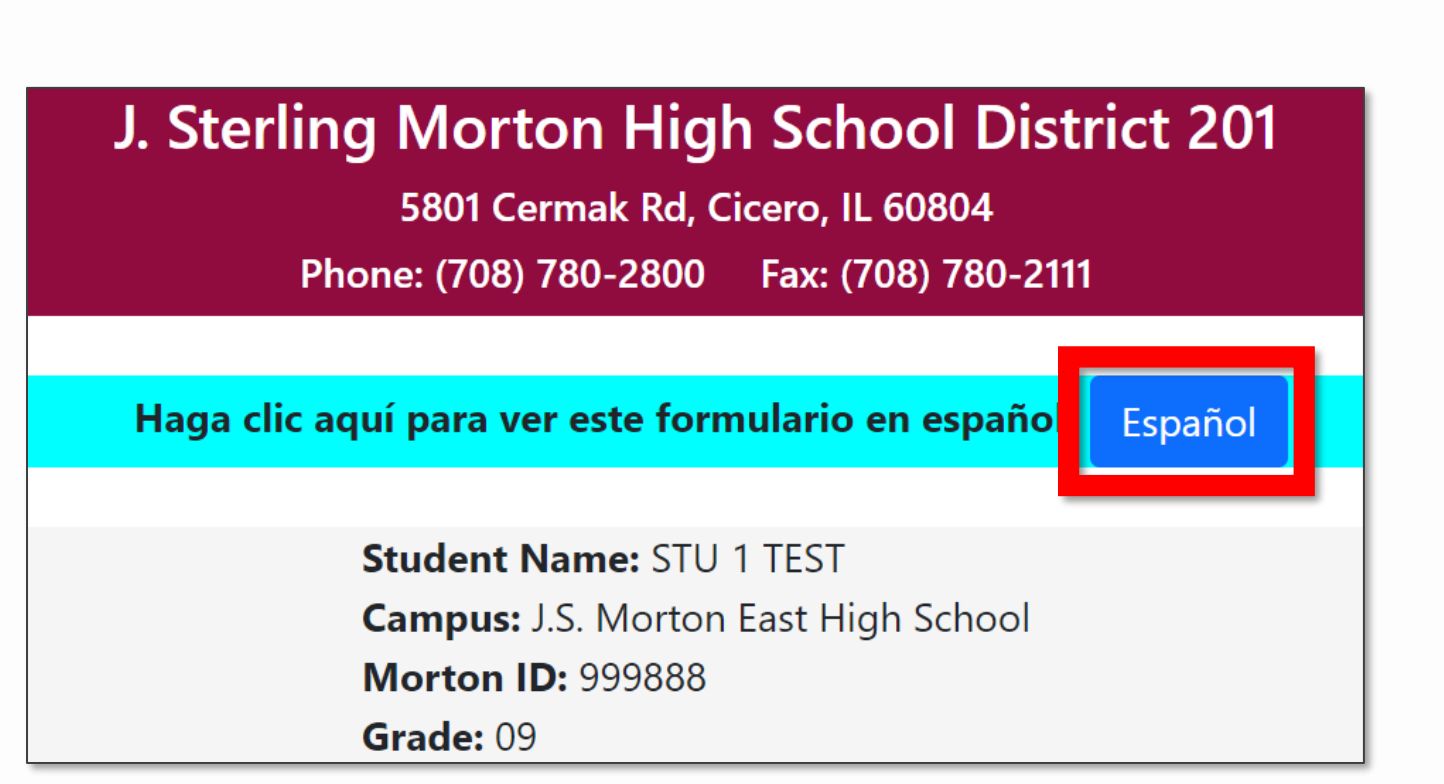

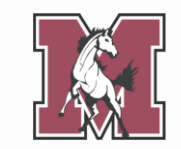

## **Completing a Step**

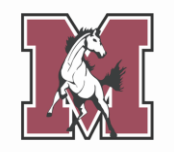

When you finish a step,click one of theComplete buttons at thebottom of the page.

Completed steps will receive a **green check mark** in the right-hand menu.

| 0000                                  | East Online Registration 2025-2026                            |                          |
|---------------------------------------|---------------------------------------------------------------|--------------------------|
| one                                   | STU 1 (J.S. Morton East High School 2025-2026)                |                          |
| ast Online<br>egistration<br>025-2026 | Step 1a. Verify Student Information: Student Information Undo | District Message         |
| alendar                               | General Information                                           | a Student Information    |
|                                       | * First STI 1 Middle                                          | h Family Address         |
| radebook                              | *Last TECT Cuffy                                              | c. Family Information    |
| ttendance                             |                                                               | d Emergency Information  |
| tudent Info                           | Birthday: 01/01/2007 Gender: Male V                           | e Emergency Contacts     |
| ood Service                           | Other Name:                                                   | f. Health Information    |
|                                       | Language: ENGLISH Race:                                       | 2. Student Health Form   |
| chedule                               | Do you have internet access?                                  | 2. Student Health Form   |
| iscipline                             | Do you have a device to access eLearning material?            | 3. Sibling Information   |
| est Scores                            | Method of v                                                   | 4. Acknowledgment Form   |
| 20                                    | Home Phone: 708-555-5555 Ext:                                 | 5. School-Parent Compact |
| anagement                             |                                                               | 6. Military Connected    |
| ctivities                             | School Email: studesam002@jsmorton.org Home Email:            | 7. ACT Consent           |
| tudent Services                       | Birth County:                                                 | 9. Fee Acknowledgment    |
| raduation                             | Birth State:                                                  | 10. Complete East Online |
| equirements                           | Birth Country:                                                | Registration 2025-2026   |
| onferences                            |                                                               | Previous Step Next Step  |
| cademic History                       | Allow Publication of Student's Name for: ?                    | Close and Finish Later   |
| ortfolio                              | District: Yes V Media: No V                                   |                          |
| ealth Info                            |                                                               |                          |
| ogin History                          | Complete Step 1a Only Complete Step 1a and move to Step 1b    |                          |
|                                       | (*) Indicates a required field.                               |                          |

## **Editing a Step**

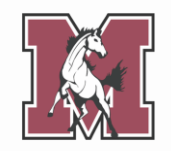

You can **edit** a step even after marking it complete.

Select the step from the right-hand menu, then click the **Edit** button at the bottom of the screen.

When you finish editing, make sure to mark the step complete once again.

| lomo                       | East Online Registration 2025-2026                       |                                                    |  |  |  |
|----------------------------|----------------------------------------------------------|----------------------------------------------------|--|--|--|
| lome                       | STU 1 (J.S. Morton East High School 2025-2026)           |                                                    |  |  |  |
| ast Online<br>legistration | Step 1a. Verify Student Information: Student Information | District Message                                   |  |  |  |
| 025-2026                   | (Required)                                               | 1. Verify Student Information                      |  |  |  |
| alendar                    | General Information                                      | 🗸 a. Student Information                           |  |  |  |
| Gradebook                  | * First: STU 1 Middle:                                   | b. Family Address                                  |  |  |  |
| ttendance                  | *Last: TEST Suffix:                                      | c. Family Information                              |  |  |  |
|                            | Birthday: 01/01/2007 Gender: Male V                      | d. Emergency Information                           |  |  |  |
| student Info               | Other Name:                                              | e. Emergency Contacts                              |  |  |  |
| ood Service                | Language: ENGLISH Race:                                  | f. Health Information                              |  |  |  |
| schedule                   | Do you have internet access?                             | 2. Student Health Form                             |  |  |  |
| Discipline                 | Do you have a device to access eLearning material?       | 3. Sibling Information                             |  |  |  |
| est Scores                 | Method of                                                | 4. Acknowledgment Form                             |  |  |  |
|                            | Home Phone: 708-555-5555                                 | 5. School-Parent Compact                           |  |  |  |
| ee<br>lanagement           |                                                          | 6. Military Connected                              |  |  |  |
| ctivities                  |                                                          | 7. ACT Consent                                     |  |  |  |
|                            |                                                          | 8. Document Uploads                                |  |  |  |
| tudent Services            | Birth County:                                            | 9. Fee Acknowledgment                              |  |  |  |
| Graduation                 | Birth State:                                             | 10. Complete East Online<br>Registration 2025-2026 |  |  |  |
| equirements                | Birth Country:                                           |                                                    |  |  |  |
| Conferences                | Allow Publication of Student's Name for:                 | Previous Step Next Step                            |  |  |  |
| cademic History            | Military Voc v                                           | Close and Finish Later                             |  |  |  |
| Portfolio                  | District: Yes v Media: No v                              |                                                    |  |  |  |
| lealth Info                |                                                          |                                                    |  |  |  |
| ogin History               | Edit Step 1a                                             |                                                    |  |  |  |
|                            |                                                          |                                                    |  |  |  |

#### **Pausing the Process**

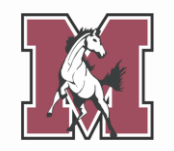

You **do not** need to complete every step in one sitting.

If you need to pause, click **Close and Finish Later** in the bottom right corner.

To ensure all your information is saved, **complete** your current step before closing Skyward.

| lomo                       | East Online Registration 2025-2026                       |                                                    |
|----------------------------|----------------------------------------------------------|----------------------------------------------------|
| Tome                       | STU 1 (J.S. Morton East High School 2025-2026)           |                                                    |
| ast Online<br>Registration | Step 1a. Verify Student Information: Student Information | District Message                                   |
| 2025-2026                  | (Requirea)                                               | 1. Verify Student Information                      |
| Calendar                   | General Information                                      | √a. Student Information                            |
| Gradebook                  | * First: STU 1 Middle:                                   | b. Family Address                                  |
| Attendance                 | *Last: TEST Suffix:                                      | c. Family Information                              |
| Student Info               | Birthday: 01/01/2007 Gender: Male 🗸                      | d. Emergency Information                           |
|                            | Other Name:                                              | e. Emergency Contacts                              |
| Food Service               | Language: ENGLISH Race:                                  | f. Health Information                              |
| Schedule                   | Do you have internet access?                             | 2. Student Health Form                             |
| Discipline                 | Do you have a device to access eLearning material?       | 3. Sibling Information                             |
| Test Scores                | Method of                                                | 4. Acknowledgment Form                             |
| -                          | Home Phone: 708-555-5555 Ext                             | 5. School-Parent Compact                           |
| -ee<br>Management          |                                                          | 6. Military Connected                              |
| Activities                 |                                                          | 7. ACT Consent                                     |
| AUTVILLES                  | School Email: studesam002@jsmorton.org Home Email:       | 8. Document Uploads                                |
| Student Services           | Birth County:                                            | 9. Fee Acknowledgment                              |
| Graduation                 | Birth State:                                             | 10. Complete East Online<br>Registration 2025-2026 |
| Requirements               | Birth Country:                                           |                                                    |
| Conferences                | Allow Dublication of Odudentia Name for D                | Previous Step Next Step                            |
| Academic History           | Allow Publication of Student's Name for:                 | Close and Finish Later                             |
| Portfolio                  | District: Yes V Media: No V                              |                                                    |
| Health Info                |                                                          |                                                    |
| ogin History               | Edit Step 1a                                             |                                                    |
|                            |                                                          |                                                    |

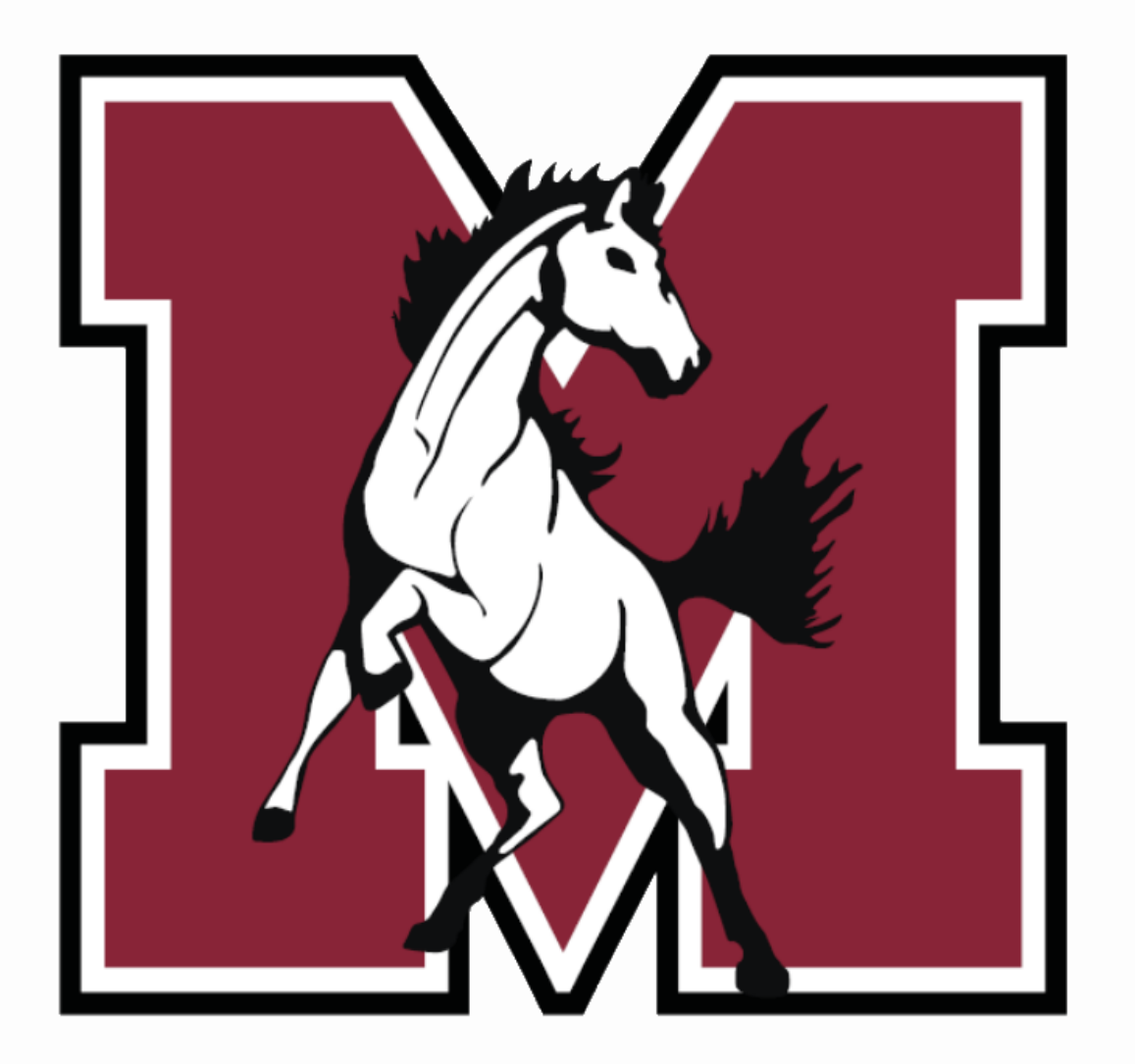

# Part 2

#### Step-by-Step Walkthrough

#### **1a. Student Information**

Verify that all prepopulated information is correct.

Correct any errors you can. For errors you can't correct (e.g. Birthday), contact your school's office.

#### **Field Instructions:**

- Other Name: If your student goes by a nickname (e.g. Chris for Christopher), enter it here.
- Home Phone: Enter your or another guardian's cell phone number.

| Step 1a. Verify Student Information: Student Information (Required) |                                |                       |               |  |
|---------------------------------------------------------------------|--------------------------------|-----------------------|---------------|--|
| General Informat                                                    | ion                            |                       |               |  |
| * First:                                                            | STU 1                          | Middle:               |               |  |
| * Last:                                                             | TEST                           | Suffix:               |               |  |
| Birthday:                                                           | 01/01/2007                     | Gender:               | Male ~        |  |
| Other Name:                                                         |                                |                       |               |  |
| Language:                                                           | ENGLISH                        | Race:                 |               |  |
|                                                                     | Do you have internet access?   |                       |               |  |
|                                                                     | Do you have a device to access | s eLearning material? | ?             |  |
| Home Phone:                                                         | 555-555-5555 Ext:              |                       |               |  |
| ~                                                                   | Ext:                           |                       |               |  |
| School Email:                                                       | studesam002@jsmorton.org       | Home Email:           |               |  |
| Birth County:                                                       |                                |                       |               |  |
| Birth State:                                                        |                                |                       | ~             |  |
| Birth Country:                                                      |                                |                       |               |  |
| Allow Publication                                                   | n of Student's Name for: ?     |                       |               |  |
| Military: Ye                                                        | es ✔ Highe                     | r Ed: Yes 🗸           | Public: Yes 🗸 |  |
| District: Ye                                                        | es 🗸 M                         | edia: No 🗸            |               |  |

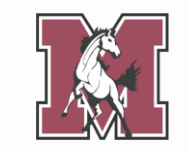

## **1b. Family Address**

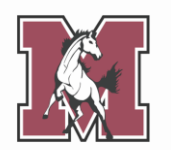

Verify or update your current address.

#### **Field Instructions:**

- **Street Name:** Start typing your street name, then select the appropriate choice from the dropdown (see example below).

| Step 1b. Verify Student Information: Family Address (Required) | Undo Undo Change Requests      |
|----------------------------------------------------------------|--------------------------------|
| Address Preview Address                                        |                                |
| Street Number: 5500 Street Dir: W Str                          | reet Name: 22nd s              |
| SUD: APT ~ #: 2                                                | P.O. Box: 22ND ST              |
| Address 2:                                                     | 22ND STREET                    |
| Zip Code: 60804 Plus 4:                                        | City/State: CICERO, IL         |
|                                                                |                                |
| Complete Step 1b Only Complete                                 | te Step 1b and move to Step 1c |

### **1c. Family Information**

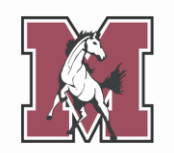

Verify or update your personal information.

#### **Field Instructions:**

- Primary Phone: Enter a cell phone number.
- **Relationship:** Start typing your relationship to your student, then select the appropriate choice from the dropdown (see example below).

| Step 1c. Verify Student Information: F<br>(Required)                                                  | Tamily Information     Undo     Undo                                |
|----------------------------------------------------------------------------------------------------|---------------------------------------------------------------------|
| Guardian 1<br>Number: 1<br>Name: GUARDIAN NAME<br>Custodial<br>Relationship: MO<br>Home Email: MOTHER | Primary Phone:       (555) 555-5555       Ext:         V       Ext: |
| Complete Step 1c Only                                                                                 | Complete Step 1c and move to Step 1d                                |

## **1d. Emergency Information**

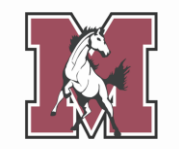

Verify or update your child's emergency information.

#### **Field Instructions:**

- Insurance: Enter your provider name (e.g. Blue Cross Blue Shield).
- **Policy:** Enter your member/subscriber ID.

| Step 1d. Verify Student Information: Emergency Information<br>(Required) |            |                                 |
|--------------------------------------------------------------------------|------------|---------------------------------|
| Critical Alert Information                                               |            | Last Name, First                |
|                                                                          | Physician: | Lewis, Mary                     |
|                                                                          | Dentist:   | Wooley, Bryan                   |
|                                                                          | Hospital:  | La Grange Hospital              |
|                                                                          | Insurance: | Blue Cross Blue Shield          |
|                                                                          | Policy:    | XDP513669724                    |
|                                                                          |            |                                 |
| Complete Step 1d Only                                                    | Comple     | ete Step 1d and move to Step 1e |

#### **1e. Emergency Contacts**

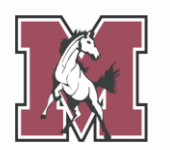

Verify or update your child's emergency contacts.

Parents/guardians cannot serve as emergency contacts. Provide up to 3 additional people who can be contacted if a parent/guardian is unavailable during an emergency.

#### **Field Instructions:**

 Pick Up: This field defaults to Yes, meaning the contact has permission to pull your student out of school. If you do not want to grant this permission, select No.

| Step 1e. Verify Student Inforn<br><mark>(Required)</mark> | ation: Emergency Contacts                      |
|-----------------------------------------------------------|------------------------------------------------|
|                                                           | Add Emergency Contac                           |
| Contact Number: 1                                         | Primary Phone: (555) 555-5555 Ext:             |
| First: GUARDIAN                                           | Ext:                                           |
| Middle:                                                   | Ext:                                           |
| Last: NAME                                                | Pick Up: Yes V                                 |
| Relationship: MOTHER                                      | Yes                                            |
| Comment:                                                  | No                                             |
|                                                           |                                                |
|                                                           |                                                |
| Complete St                                               | p 1e Only Complete Step 1e and move to Step 1f |

## **1f. Health Information**

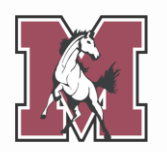

Verify or update your child's health information.

If you have filled out this form in the past, your prior responses will appear below each field.

| Step 1f. Verify Student Information: Health Information (Required) Undo |                                  |    |  |  |
|-------------------------------------------------------------------------|----------------------------------|----|--|--|
| Health Problems:                                                        |                                  |    |  |  |
|                                                                         |                                  |    |  |  |
|                                                                         | GUARDIAN NAME 02/14/2024 1:25 PM |    |  |  |
| Allergy Notes:                                                          |                                  |    |  |  |
|                                                                         |                                  |    |  |  |
|                                                                         | GUARDIAN NAME 02/14/2024 1:25 PM |    |  |  |
|                                                                         | 2                                | 10 |  |  |
| Medication Notes:                                                       |                                  |    |  |  |
|                                                                         | GUARDIAN NAME 02/14/2024 1:25 PM |    |  |  |
|                                                                         | 3                                | li |  |  |

#### 2. Student Health Form

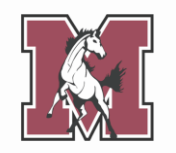

If you have never completed a Student Health Form for your student, a popup will ask if you would like to complete one now. Click **Yes**.

If you completed a Student Health Form for a previous year's registration, select the form and click **Edit**.

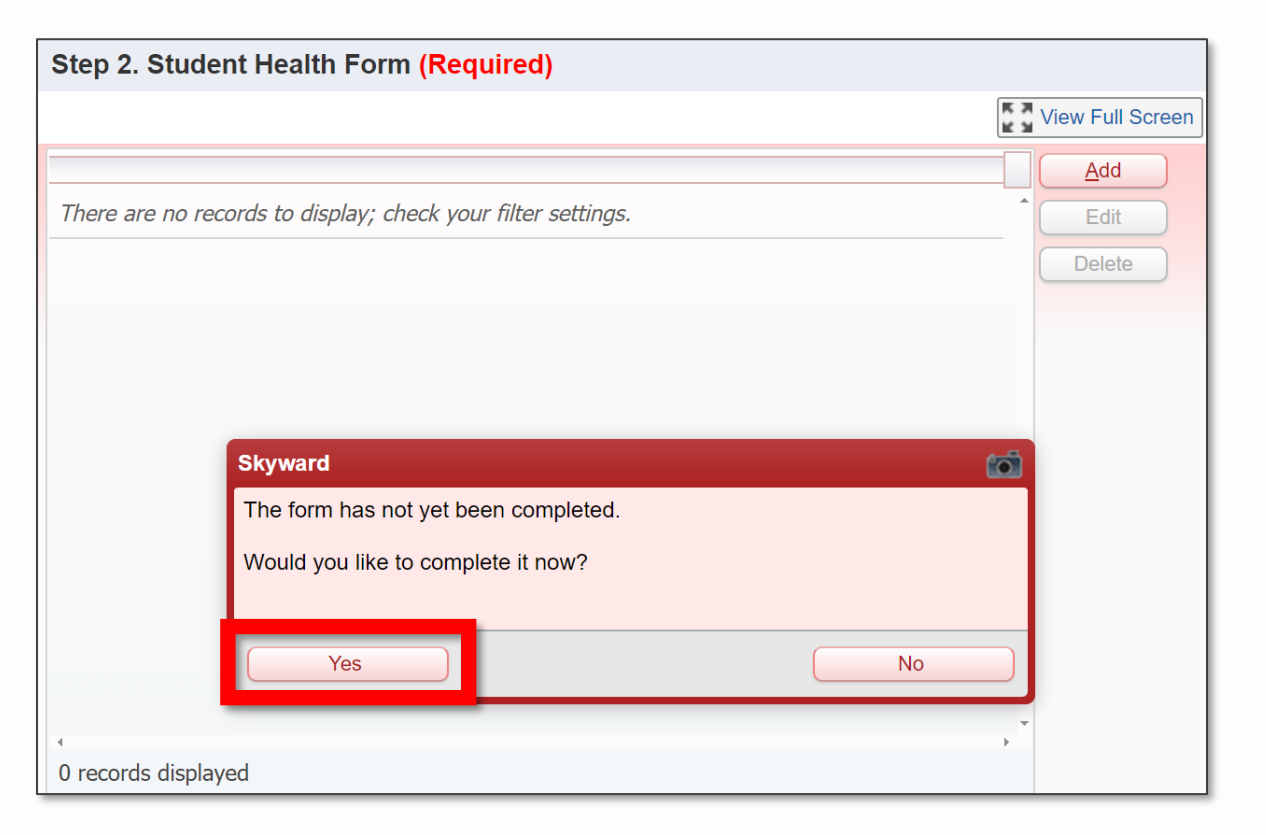

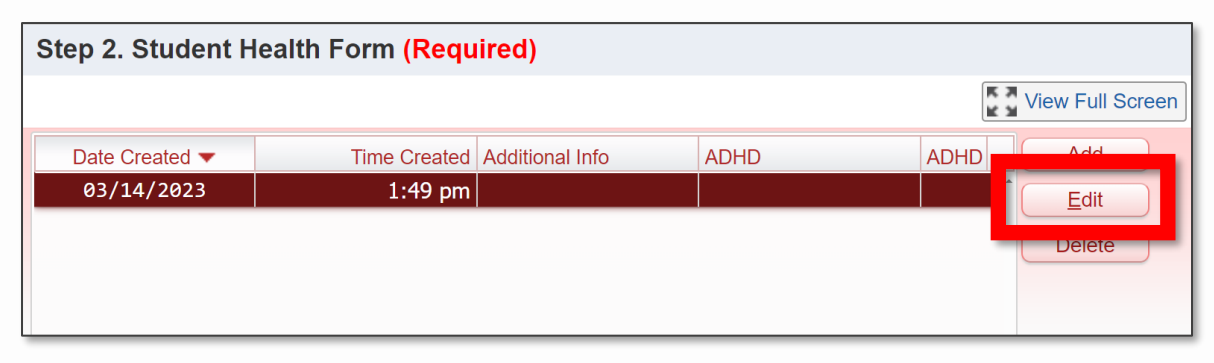

#### 2. Student Health Form

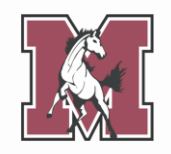

Verify or update your child's health information.

This form allows you to provide a **more detailed health record** than you did in the previous step.

If you answer **Yes** to answer to a question, please add a comment with additional context.

#### STUDENT HEALTH RECORD

Does your child have any of the following medical conditions? If **YES**, please add a comment with additional context (e.g. list of medications with dosage, dates of major surgeries, etc.).

| Medical Condition                            | Yes/No | Comment |
|----------------------------------------------|--------|---------|
| Allergies                                    | ~      |         |
| Medications                                  | ~      |         |
| Asthma                                       | ~      |         |
| Birth Defects                                | ~      |         |
| Developmental Delay                          | ~      |         |
| Tuberculosis (disease or positive skin test) | ~      |         |

## **3. Sibling Information**

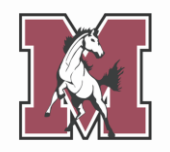

This form links your child to their siblings in the district, allowing you to view them all from **one parent/** guardian Skyward account.

If your child has siblings that attend **any school in the J. Sterling Morton District**, enter their full name and Morton ID#.

If your child **does not** have siblings in the J. Sterling Morton District, leave this form **blank**.

#### SIBLING INFORMATION

For the student listed above, please enter the name and ID number of any siblings that attend a school in J. Sterling Morton High School District 201. This information will be used to link students and families within the Skyward system. If the student does not have any siblings within the District, leave the fields blank and continue onto the next step.

**NOTE:** A Morton ID# has exactly 6 digits.

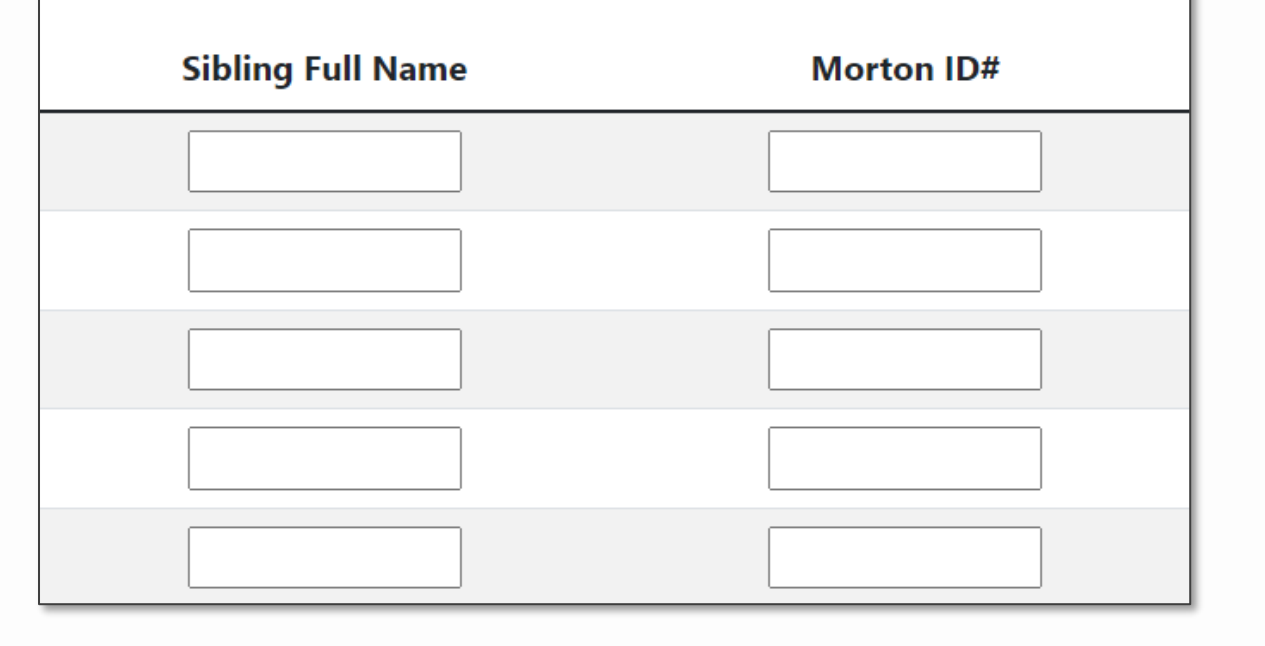

### **4. Acknowledgment Form**

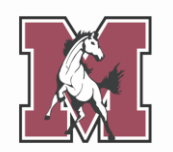

This form outlines various district policies, such as those involving the Student/Parent Handbook.

You must complete a **new** Acknowledgment Form every year. Click Add to start a new form.

The form has **multiple sections**, each of which **requires a signature**.

|                |              |            |              | K Z       | View Full Screen |
|----------------|--------------|------------|--------------|-----------|------------------|
| Date Created 🔻 | Time Created | AUP Date   | AUP Date spa | Date of / | Add              |
| 05/31/2022     | 12:10 pm     | 05/31/2022 | 05/31/2022   | 05,       | Edit             |
| 06/24/2020     | 2:27 pm      | 05/31/2022 | 05/31/2022   | 05,       | Delete           |
|                |              |            |              |           | Delete           |

#### ACKNOWLEDGMENT OF HANDBOOK RECEIPT

The Student/Parent Handbook is an online document and can be accessed anytime at <u>this link</u> or by navigating the <u>district website</u>. It is understood that not all households have access to internet. For those families who do not have internet access, a hard-copy of the handbook can be obtained from the student's school office. **IT IS THE RESPONSIBILITY OF THE PARENT OR STUDENT TO OBTAIN THE STUDENT/PARENT HANDBOOK FROM THE STUDENT'S SCHOOL OFFICE.** Please read this acknowledgment and answer the following questions.

I/We agree to access the Student/Parent Handbook through the J. Sterling Morton High School District 201 website:

I/We we would like a hard-copy of the Student/Parent Handbook. I/We acknowledge that we are responsible for picking it up in our student's

school office:

### 5. School-Parent Compact

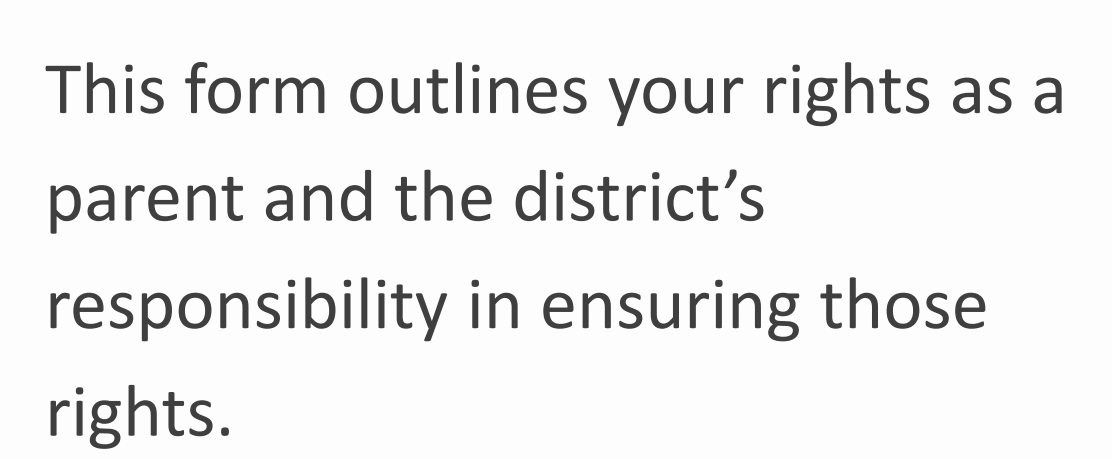

You must complete a **new School-Parent Compact** every year. Click **Add** to start a new form.

Read through the form, then provide your **signature**.

|                |              |            |              | K X       | View Full Screen |
|----------------|--------------|------------|--------------|-----------|------------------|
| Date Created 🔻 | Time Created | AUP Date   | AUP Date spa | Date of / | Add              |
| 05/31/2022     | 12:10 pm     | 05/31/2022 | 05/31/2022   | 05,       | Edit             |
| 06/24/2020     | 2:27 pm      | 05/31/2022 | 05/31/2022   | 05,       | Delete           |
|                |              |            |              |           | Delete           |

#### School-Parent Compact

J. Sterling Morton High School District 201 and the parents of the students participating in activities, services, and programs funded by Title I - Every Student Succeeds Act (ESSA) agree that this compact outlines how the parents, the entire school staff, and the students will share the responsibility for improved student academic achievement and the means by which the school and parents will build and develop a partnership that will help children achieve the State's high standards.

- 1. Provide high-quality curriculum and instruction in a supportive and effective learning environment that enables the participating children to meet the State's student academic achievement standards as follows:
  - The curriculum is relevant to students and the community; is challenging, integrated, comprehensive; and provides opportunities to develop the skills and knowledge for employability and/or higher education.

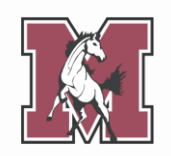

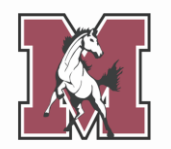

This form is used to identify students with family in the **military**.

If you answer **yes** to the first question, complete the table that follows.

If you answer **no** to the first question, leave the table blank.

#### MILITARY CONNECTED FORM

Is a legal guardian of your student a member of the Armed Forces or National Guard on full-time training duty, or active military service?

If YES, complete the table below. If NO, leave the table below blank.

#### FAMILY INFORMATION

List any legal guardians who are connected to the US military. A legal guardian is a person who has the legal authority to care for the property and personal interest of a child.

| Relationship to Student | Date Enlisted | Branch   | Status |
|-------------------------|---------------|----------|--------|
|                         |               | <b>~</b> | ~      |
|                         |               | <b>~</b> | ~      |
|                         |               | <b>~</b> | ~      |

### 7. ACT Consent

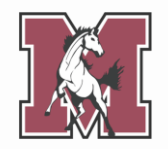

Your child will take **at least one** ACT assessment this school year (PreACT, ACT, etc.).

If your student receives test accommodations, the district needs to share their information with ACT for them to receive those accommodations on ACT assessments.

If you **consent** to share your student's information, sign and date the form.

If you **do not consent** to share your student's information, leave this form blank.

#### **Consent to Release Information to ACT**

Your child will participate in ACT and/or PreACT testing this school year. If your child receives testing accommodations due to their Individualized Education Program (IEP), 504 Plan, or English Learner (EL) status, the District will need to share documentation with ACT for your child to receive those accommodations. The purpose of this form is to authorize the District to share relevant records with ACT.

| I give consent for the District to share my child's information with ACT:<br>Yes 🗸 |             |       |
|------------------------------------------------------------------------------------|-------------|-------|
| Parent/Guardian Signature:                                                         | Test Parent | Date: |
| 01/23/25                                                                           |             | ~     |

This form allows you to upload required documents.

This form is only required for incoming freshmen and new students. It may not appear to returning students.

**Only upload PDF documents.** 

Residency proofs are required for all incoming freshmen and March/April which indicates if this is required for your student) submit your residency proofs here.

Se requieren pruebas de residencia para los estudiantes entri correo de marzo/abril que indica si esto es necesario para su residencia aqui.

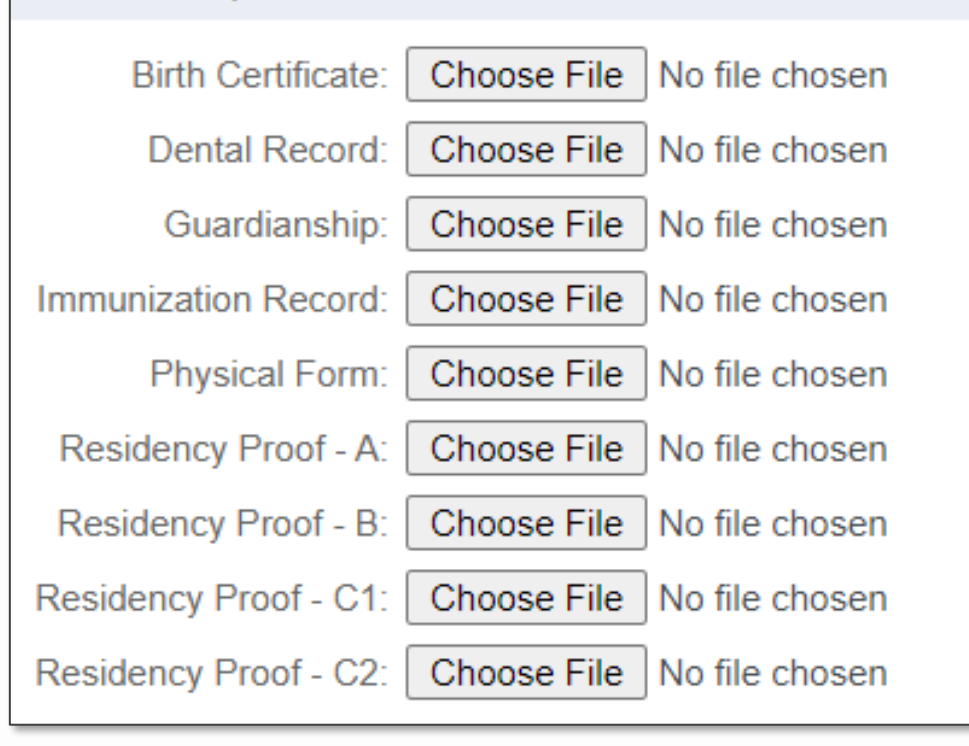

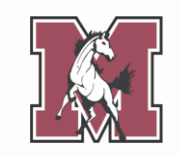

## **Residency Proof**

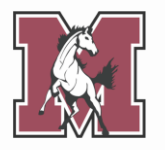

District 201 has contracted with the CLEAR system to electronically verify residency.

Families who cannot be electronically verified will be contacted with directions to submit proof of residency.

If you need to submit proof of residency, you must upload four documents from specific categories. **See the next slide for an overview of each category.**  Residency proofs are required for all incoming freshmen and a March/April which indicates if this is required for your student) submit your residency proofs here.

Se requieren pruebas de residencia para los estudiantes entri correo de marzo/abril que indica si esto es necesario para su residencia aqui.

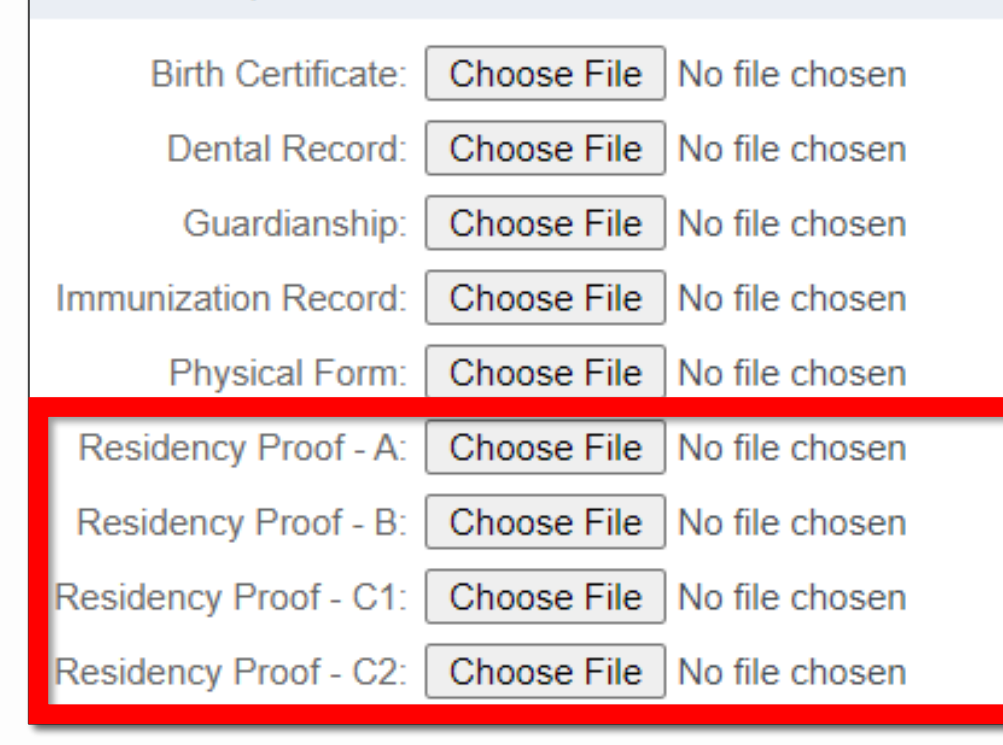

#### **Residency Proof**

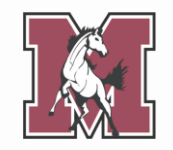

|                         | Category A                                                                                                    | Category B                                                                                                    | Category C                                                                                                    |
|-------------------------|----------------------------------------------------------------------------------------------------|----------------------------------------------------------------------------------------------------|----------------------------------------------------------------------------------------------------|
| Required<br>Number      | • 1 document                                                                                                    | • 1 document                                                                                                    | • 2 documents (order doesn't matter)                                                                                                    |
| Required<br>Features    | <ul><li>Guardian name</li><li>Current address</li></ul>                                                                                                    | <ul><li>Guardian name</li><li>Current address</li></ul>                                                                                                    | <ul> <li>Guardian name</li> <li>Current address</li> <li>Dated within the last 30 days</li> </ul>                                                                                                    |
| Acceptable<br>Documents | <ul> <li>State-issued driver's license</li> <li>State-issued ID card</li> <li>Government-issued photo<br/>ID</li> <li>Photo ID issued by a<br/>foreign consulate</li> </ul> | <ul> <li>Real estate tax bill</li> <li>Mortgage statement</li> <li>Signed current lease<br/>(including landlord's contact<br/>information)</li> <li>Agreement of sale</li> <li>District 201 Residency<br/>Attestation (available online)</li> </ul> | <ul> <li>Home, renters, or auto insurance bill</li> <li>Utility bill</li> <li>Bank or credit card statement</li> <li>Paycheck stub</li> <li>Vehicle registration</li> <li>Letter from federal/state agency</li> <li>Post office Change of Address form</li> <li>Voter registration card</li> <li>City parking sticker receipt</li> </ul> |

#### 9. Fee Acknowledgment

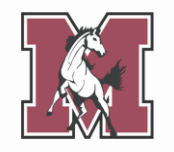

This form discusses registration fees that will be billed at the start of the school year.

Read through the form, then provide your **signature**.

#### FEE ACKNOWLEDGMENT

This message is to notify you that at J. Sterling Morton High School District 201, student registration and technology fees are posted during the next school year. Although payment is **NOT** due at this time, students and parents should expect the following fees to be added to their account once school starts in the fall:

- Registration Fee
- Technology Fee

**Please Note:** If registration is completed after June 30th, a late registration fee of \$50 may also apply. Dependent on class selection, programs, or activities, other fees not listed here may also apply.

By signing below, you acknowledge that you are aware of the registration and technology fees.

Parent/Guardian Signature:

Date:

### **10. Complete Online Registration**

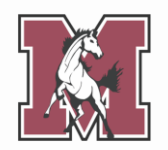

The final step allows you to review any corrections you made to your child's account.

Once you have **completed every** step, click Submit East Online Registration 2025-2026 at the bottom of the screen.

If there are steps you did not yet mark complete, you will not be able to submit.

| Review I | East Online Registration 2025-2026 St | eps                         |
|----------|---------------------------------------|-----------------------------|
| Step 1)  | Verify Student Information            | Completed 01/23/2025 1:32pm |
| No Reque | ested Changes exist for Step 1.       |                             |
| Step 2)  | Student Health Form                   | Completed 01/23/2025 1:32pm |
| Step 3)  | Sibling Information                   | Completed 01/23/2025 1:32pm |
| Step 4)  | Acknowledgment Form                   | Completed 01/23/2025 1:32pm |
| Step 5)  | School-Parent Compact                 | Completed 01/23/2025 1:32pm |
| Step 6)  | Military Connected                    | Completed 01/23/2025 1:32pm |
| Step 7)  | ACT Consent                           | Completed 01/23/2025 1:32pm |
| Step 8)  | Document Uploads                      | Completed 01/23/2025 1:32pm |
| Step 9)  | Fee Acknowledgment                    | Completed 01/23/2025 1:32pm |
| Guardian | Name: GUARDIAN 1 NAME Guardian        | Address: 99 ZZZ             |

#### **Congratulations!**

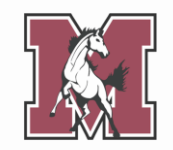

# When you see this screen, you have **fully completed** online registration.

# You will also receive an **email confirmation** of your successful completion.

| Home                                     | STU 1 (J.S. Morton East High School 2025-2026)                            |
|------------------------------------------|---------------------------------------------------------------------------|
| East Online<br>Registration<br>2025-2026 | GUARDIAN 1 NAME.<br>Go back to review completed steps                     |
| Gradebook                                | Mark East Online Registration 2025-2026 as not completed and make changes |